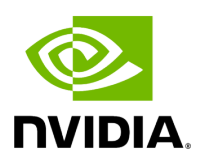

**Rest Roles Access Control** 

#### **Table of contents**

| Adding a New Role                  |  |
|------------------------------------|--|
| Updating Custom Roles              |  |
| Deleting Custom Roles              |  |
| Creating a User with a Custom Role |  |

# **List of Figures**

Figure 0. Rest Roles2 Version 1 Modificationdate 1716900084017 Api V2 Figure 1. Rest Roles3 Version 1 Modificationdate 1716900084477 Api V2 Figure 2. Rest Roles4 Version 1 Modificationdate 1716900085893 Api V2 Figure 3. Rest Roles5 Version 1 Modificationdate 1716900086510 Api V2 Figure 4. Rest Roles6 Version 1 Modificationdate 1716900087677 Api V2 In UFM, there are four predefined roles with the following corresponding values:

- 1. System Admin (Role value: 5)
- 2. Fabric Admin (Role value: 4)
- 3. Fabric Operator (Role value: 3)
- 4. Monitoring Only (Role value: 2)

For more information, refer to the <u>User Management Tab</u>.

The "Rest Roles Access Control" tab empowers Admin users to design their custom roles alongside the existing predefined roles. Admins can set permissions and access levels for these custom roles, defining which APIs the roles can access.

Roles are presented in a table format, with the predefined roles highlighted in yellow.

| Settings                                                 |                       |                 |                   |
|----------------------------------------------------------|-----------------------|-----------------|-------------------|
| Events Policy Device Access<br>Rest Roles Access Control | Network Management    | Subnet Manager  | Non-Optimal Links |
| Roles                                                    |                       |                 |                   |
|                                                          | New Role Displayed Co | lumns 🗸 🛛 CSV 🗸 |                   |
|                                                          | Name                  |                 |                   |
| Filter                                                   |                       |                 |                   |
| Monitoring Only                                          |                       |                 |                   |
| Fabric Operator                                          |                       |                 |                   |
| Fabric Admin                                             |                       |                 |                   |
| System Admin                                             |                       |                 |                   |
|                                                          | Viewing 1-4 of 4      | ( ▶ )) 20 ∨     |                   |

This tab is exclusively available to System\_Admin users and can be enabled or disabled through the gv.cfg file. By default, it is enabled.

# Adding a New Role

Rest Roles Access Control

- 1. Click the **+** New Role button.
- 2. Fill in the necessary details in the dialog box.

| ame                                                                                     |                         |    |                            |
|-----------------------------------------------------------------------------------------|-------------------------|----|----------------------------|
| Role name                                                                               |                         |    |                            |
| Denied                                                                                  |                         |    | Allowed                    |
| URL                                                                                     | Method                  | >> | URL Method                 |
| Filter 🗸                                                                                | Filter 🗸                | >  | (Filter                    |
| /monitoring/start                                                                       | POST                    |    |                            |
| /monitoring/session/ <se< td=""><td>PUT</td><td>&lt;</td><td></td></se<>                | PUT                     | <  |                            |
| /monitoring/session/ <se< td=""><td>DELETE</td><td>~</td><td></td></se<>                | DELETE                  | ~  |                            |
| /monitoring/session/ <se< td=""><td>GET</td><td></td><td></td></se<>                    | GET                     |    |                            |
| /monitoring/session/ <se< td=""><td>GET</td><td></td><td>No items were found</td></se<> | GET                     |    | No items were found        |
| /monitoring/snapshot                                                                    | POST                    |    |                            |
| /monitoring/session/ <se< td=""><td>GET</td><td></td><td></td></se<>                    | GET                     |    |                            |
| /monitoring/attributes                                                                  | GET                     |    |                            |
| Viewing 1-8 of 269                                                                      | H 4 <b>H</b> 8 <b>v</b> |    | Viewing 0-0 of 0 H ← → H 8 |
|                                                                                         |                         |    |                            |
|                                                                                         |                         |    |                            |

By default, all URLs are denied. To allow specific URLs for this role, move them to the "allowed" category.

### **Updating Custom Roles**

1. Select the role that requires updating.

| 86                                        | Read_only - Information |         |    |                        |        |
|-------------------------------------------|-------------------------|---------|----|------------------------|--------|
| + New Role Displayed Columns + CSV + Name | Name<br>Read_only       |         |    |                        |        |
| lie) 🔻 [                                  | Denied                  |         |    | Allowed                |        |
| enitering Only<br>Ibric Operator          | URL                     | Method  | >> | URL                    | Method |
| aran Admin                                | Film. 9                 |         | >  | (Filter.) V            |        |
| nd new                                    | /monitoring/stars       | POST    |    | /monitoring/start      | POST   |
|                                           | /monitoring/sessio      | PUT     | <  | /monitoring/session/+  | PUT    |
| Viewing 1-5 of 5 H + H 20 -               | /manitaring/sessia      | DELETE  | ~  | /monitoring/session/<  | DELETE |
|                                           | /monitoring/sessio      | 0 ET    |    | /monitoring/session/+  | GET    |
|                                           | /monitoring/sessio      | 0ET     |    | /monitoring/session/k  | GET    |
|                                           | /montoring/anapa        | POST    |    | /monitoring/session/+  | GET    |
|                                           | /manitaring/sessia      | OET     |    | /monitoring/anapahot   | POST   |
|                                           | /manitaring/attribu     | 0.07    |    | /monitoring/attributes | 0ET    |
|                                           | Vacing 1-8 of 269       | H ( ) H |    | Wexing 1-8 of 269      | H • H  |

2. Modify the allowed list from the role information section.

# **Deleting Custom Roles**

- 1. Right-click on the role that needs deletion.
- 2. Choose the "Delete" option from the context menu.

| olumns 🗸 🛛 CSV 🗸 |
|------------------|
|                  |
|                  |
| $\nabla$         |
|                  |
|                  |
|                  |
|                  |
|                  |
|                  |
| 🕨 🕨 20 🗸         |
|                  |

#### (i) Note

Deleting and updating predefined roles is not permitted.

### Creating a User with a Custom Role

- 1. Navigate to the Users Management tab.
- 2. Create a new user, and you will find all roles (both custom and predefined) listed under the group list.

| Create A User    |                                                    | ×      |
|------------------|----------------------------------------------------|--------|
| s<br>User Name   |                                                    |        |
| Group            | System Admin 🗸                                     |        |
| Password         | Monitoring Only<br>Fabric Operator<br>Fabric Admin |        |
| Confirm Password | System Admin<br>Read_only                          |        |
|                  |                                                    | Create |

© Copyright 2024, NVIDIA. PDF Generated on 06/06/2024